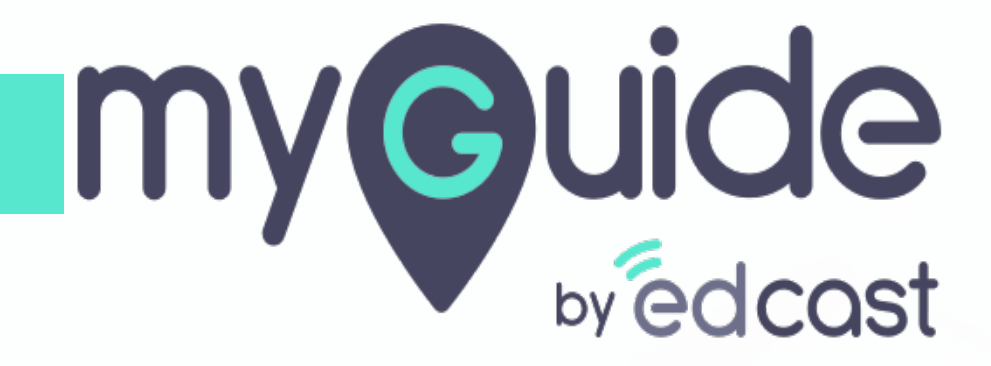

Configure MyGuide as Custom Page

myguide.org

#### Welcome to MyGuide

In this Guide we will learn how to configure MyGuide as Custom page

| Sales Home Opportunities V Leads V Tasks                                                             | All ▼     Q. Search Salesforce       ✓     Files ∨     Accounts ∨       Contacts ∨     Campaigns ∨                               | ✓ Reports ∨ Chatter Groups ∨ Calendar ∨ More▼ |
|----------------------------------------------------------------------------------------------------|----------------------------------------------------------------------------------------------------|-----------------------------------------------|
| Quarterly Performance<br>CLOSED \$1,820,000 OPEN (570%) \$270,000 GOAL *<br>2.5M<br>2M<br>1.5M<br>1M | As of Today 12:28:59 AM C <sup>4</sup> Welcome to MyGuide In this Guide we will learn how to Instifement MyGuide a constant even | Assistant <ul> <li></li></ul>                 |
| 500k<br>0 Jan Feb<br>Closed G<br>Today's Events                                                      | oal Closed + Open (>70%)                                                                                                    |                                               |
| MyGuide                                                                                              | Nothing due today. Be a go-getter, and check back soon                                                                           |                                               |

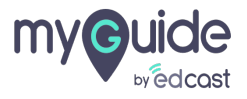

## Click on "Leads"

| C<br>Sales Home Opportunities V Leads         | lick on "Leads"                  | ntacts 🗸 Campaigns 🗸                | Dashboards 🗸 | Reports V Chatter Groups V Calendar V I                                  | ti in in in iteration in iteration in itera |   |
|-----------------------------------------------|----------------------------------|-------------------------------------|--------------|--------------------------------------------------------------------------|----------------------------------------------------------------------------------------------------|---|
| Quarterly Performance                         |                                  | As of Today 12:2                    | 28:59 AM C   | Assistant                                                                | ATSIMIC.                                                                                                    |   |
| CLOSED \$1,820,000 OPEN (>70%) \$270,000 GOAL | /                                |                                     |              | > New lead assigned to you today                                         |                                                                                                    | × |
| 2.5м                                          |                                  |                                     |              | >      Opportunity is overdue     Grand Hotels Guest Portable Generators |                                                                                                    | × |
| 2м                                            |                                  |                                     |              | > 🔐 30 days without any activity<br>Edge Emergency Generator             | ¥≡ 🗰                                                                                                    | × |
| 1.5м                                          |                                  |                                     |              | > 堂 30 days without any activity<br>MyGuide                              | ĭ≘ ⊞                                                                                                    | × |
| 1м500к                                        |                                  |                                     |              | -                                                                        |                                                                                                    |   |
| 0<br>Jan Feb<br>Closed                        | Mar<br>Goal Closed + Open (>70%) |                                     |              |                                                                          |                                                                                                    |   |
| Today's Events                                | Today's Tasks                    | T.O.                                | • =          |                                                                          |                                                                                                    |   |
|                                               | Nothing due toda                 | N. Re a go-getter and check back so | nn           |                                                                          |                                                                                                    |   |
| ✤ MyGuide                                     |                                  |                                     |              |                                                                          |                                                                                                    |   |

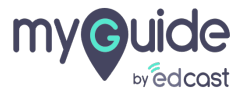

#### Select a Lead or Create a new one

| All       Q       Search Leads and more         III       Sales       Home       Opportunities       Leads       Tasks       Files       Accounts       Contacts       Campaigns       Dashboards | Reports ∨ Chatter Groups № | <ul> <li>★ ● ● ● ● ● ● ● ● ● ● ● ● ● ● ● ● ● ● ●</li></ul> |
|----------------------------------------------------------------------------------------------------|----------------------------|------------------------------------------------------------|
| Recently Viewed                                                                                                    | New                        | Import Add to Campaign 👻                                   |
| 1 item • Updated a few seconds ago                                                                                                    | Q Search this list         | \$• <b>Ⅲ• C                                 </b>           |
| NAME V TITLE V COMPANY V PHONE V MOBILE V EMAIL                                                                                                    | ✓ LEAD STATUS              | ✓ OWNER ALIAS ✓                                            |
| 1 Khaira EdCast                                                                                                    | Open - Not Contacted       | DKhai 💌                                                    |
| Select a Lead or Create a new one                                                                                                    |                            |                                                            |
|                                                                                                    |                            |                                                            |

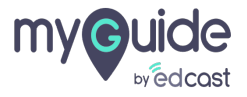

# Click on gear cog icon

| All  Q Search Leads and more  Sales Home Opportunities  Leads  Tasks  Files  Accounts  Contacts  Campaigns  Dashboards | Click on gear cog icon                           |
|----------------------------------------------------------------------------------------------------|--------------------------------------------------|
| Ead Ms. Khaira                                                                                                    | + Follow New Case New Note Submit for Approval   |
| Title Company Phone (2) ▼ Email<br>EdCast                                                                              |                                                  |
| Open - Not Contacted Working - Contacted Closed - Not Converted                                                        | Converted V Mark Status as Complete              |
| Activity Chatter Details News                                                                                          | X We found no potential duplicates of this lead. |
| New Task Log a Call New Event Email                                                                                    | O Campaign History (0)                           |
| Create a task Add                                                                                                    |                                                  |
| Filters: All time • All activities • All types                                                                         |                                                  |
| Refresh Expand All                                                                                                    |                                                  |
| No next steps. To get things moving, add a task or set up a meeting.                                                   |                                                  |
| Past Activities                                                                                                    |                                                  |
| ★ MyGuide                                                                                                    |                                                  |
|                                                                                                    |                                                  |

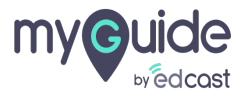

# Click on "Edit Page"

| All ▼       Q. Search Leads and more         III Sales       Home Opportunities ∨       Leads ∨         Tasks ∨       Files ∨       Accounts ∨       Contacts ∨         Comparison       Contacts ∨       Comparison       Contacts ∨ | rds -> Reports -> Chatter Groups -> | ★ - ■ ? ♥ + 65         |
|----------------------------------------------------------------------------------------------------|-------------------------------------|------------------------|
| Kead Ms. Khaira                                                                                                    | + Follow New Case New N             | Service Setup          |
| Title Company Phone (2) ▼ Email<br>EdCast C                                                                                                    | Click on "Edit Page"                | Developer Console      |
| Open - Not Contacted Working - Contacted Closed - Not Converted                                                                                                    | <b>9</b>                            | Edit Object            |
| Activity Chatter Details News                                                                                                    | 🔀 We found no potential du          | plicates of this lead. |
| New Task         Log a Call         New Event         Email           Create a task         Add                                                                                                    | Campaign History (0)                | •                      |
| Filters: All time • All activities • All types                                                                                                    | -<br>                               |                        |
| Refresh Expand Next Steps More Steps                                                                                                    | 1 All                               |                        |
| No next steps. To get things moving, add a task or set up a meeting.<br>Past Activities                                                                                                    |                                     |                        |
| MyGuide                                                                                                    |                                     |                        |

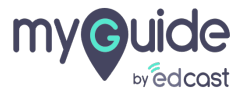

## Go to "Custom - Managed"

| 📊 Lightning App Builder 🏻 🗳 P                                    | 'ages ∽                             | Lead Record Page                                   |                                                  |                                  |  |  |
|------------------------------------------------------------------|-------------------------------------|----------------------------------------------------|--------------------------------------------------|----------------------------------|--|--|
|                                                                  | Desktop Shrink To                   | View   C' Refresh                                  |                                                  | Save Activation                  |  |  |
| Lightning Components                                             | Eeed<br>Ms. Khaira                  | MHANNE 19972 MANNA 1997                            | + Follow New Case New Note Submit for Approval   | Page                             |  |  |
| Search components Q                                              | Title Company Phone (2) ♥<br>EdCast | Enal                                               |                                                  | * Label                          |  |  |
| Rich Text                                                        | Open - Not Contacted                | Working - Contacted Closed - Not Converted         | Converted V Mark Status as Complete              | * Developer Name                 |  |  |
| <ul><li># Topics</li><li>Irending Topics</li></ul>               | Activity Chatter Details Ne         | ws                                                 | . We found no potential duplicates of this lead. | Lead_Record_Page                 |  |  |
| Twitter                                                          | New Task Log a Call New Event Email |                                                    | Campaign History (0)                             | Page Type Record Page            |  |  |
| Wave Dashboard                                                   | Create a task                       | Add Filters: All time - All activities - All types |                                                  | Object                           |  |  |
| <ul> <li>Custom (0)</li> <li>No components available.</li> </ul> | Next Steps                          | Refresh Expand All                                 |                                                  | Lead                             |  |  |
| ✓ Custom - Managed (3)                                           | Go to "Custom - Managed"            | noving, add a task or set up a meeting.            |                                                  | Header, Subheader, Right Sidebar |  |  |
| <ul> <li>MyGuide</li> <li>MyGuideForPageBuilder</li> </ul>       |                                     | Past Activities                                    |                                                  | Description                      |  |  |
| MyGuideStatic                                                    |                                     |                                                    |                                                  | l                                |  |  |
| Get more on the AppExchange                                      |                                     |                                                    |                                                  |                                  |  |  |
|                                                                  |                                     |                                                    |                                                  |                                  |  |  |

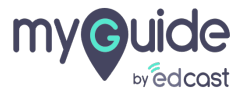

#### Drag "MyGuide" into regions to customize your page

| 🔚 Lightning App Builder 📑 Pages 🗎                         | V Lead Record Page                                                                                                    |                           | ← Back    | ? Help |
|-----------------------------------------------------------|----------------------------------------------------------------------------------------------------|---------------------------|-----------|--------|
|                                                           | Desktop Shrink To View V C Refresh                                                                                                    | Save                      | Activ     | ation  |
| Lightning Components                                      | Page                                                                                                    | 'age                      |           |        |
| Search components Q, C <sup>4</sup>                       | Title Company Phone (2) ¥ Email<br>EdCast                                                                                                    | Label<br>Lead Record Page |           |        |
| Rich Text Tabs                                            | Open - Not Contacted Converted Converted Converted * D                                                                                                    | Developer Name            |           |        |
| #   Topics     Trending Topics                            | Activity Chatter Details News   We found no potential duplicates of this lead. Page Page Page Page Page Page Page Page                                                                                                    | Lead_Record_Page          |           |        |
| Visualforce  Ways Dashboard                               | New Task Log a Call New Event Email                                                                                                    | Record Page               |           |        |
| <ul> <li>Custom (0)</li> </ul>                            | Create a task Add Create a task Add Rifers: All time + All activities + All types  Rifers: All time + All activities + All types Rifers: All time + All activities + All types Rifers: All types Rifers: All t | )bject<br>Lead            |           |        |
| No components available.                                  | Next Steps More Steps No next steors. To an exit stines moving, add a task or set up a meeting. Ter                                                                                                    | emplate                   |           |        |
| <ul> <li>Custom - Managed (3)</li> <li>MyGuide</li> </ul> | Drag "MyGuide" into regions to<br>customize your page Pet Activities V                                                                                                    | Header, Subheader, Right  | t Sidebar |        |
| MyGuideForPageBuilder             MyGuideStatic           | ©                                                                                                    | lescription               |           |        |
| Get more on the AppExchange                               |                                                                                                    |                           |           |        |
|                                                           |                                                                                                    |                           |           |        |

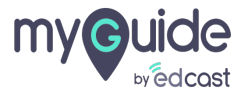

#### Click on "Save"

When you finish with configuring your page, save it

| 🛅 Lightning App Builder 📑 Pages 🗸                                                                                                    | Lead Record Pag                                                                                                    | e                       | Click on "Save"                                                            |                                                               | ← Back <b>? Help</b> |
|----------------------------------------------------------------------------------------------------|----------------------------------------------------------------------------------------------------|-------------------------|----------------------------------------------------------------------------|---------------------------------------------------------------|----------------------|
|                                                                                                    | Desktop Shrink To View 🔻 🤁 Refresh                                                                                                    |                         | When you finish with config<br>page, save it                               | guring your                                                   | Save Activation      |
| Lightning Components                                                                                                    | Read Main Main Market Market | + Follow New Case       | New Note Submit for Approval                                               |                                                               |                      |
| Search components Q. C <sup>a</sup>                                                                                                    | Title Company Phone (2) V Email<br>EGCest                                                                                                    |                         |                                                                            | * Label                                                       | ge                   |
| <ul> <li>Standard (27)</li> <li>Accordion</li> <li>Activities</li> <li>Chatter</li> <li>Chatter Feed</li> <li>Chatter Publisher</li> <li>Flow</li> </ul>                                                                                           | Open-Not Contacted         Working - Contacted         Closed - Not Converted           Activity         Chatter         Details         News           New Task         Log a Call         New Event         Email           Create a task.         Add                                                                                                    | Converted               | Merk Status as Compiles  otential duplicates of this lead.  Guides  Search | * Developer Name<br>Lead_Record_P<br>Page Type<br>Record Page | age                  |
| <ul> <li>Guided Action List</li> <li>Highlights Panel</li> <li>List View</li> <li>Path</li> <li>Potential Duplicates</li> <li>Quip</li> <li>Recent Items</li> <li>Recommendations</li> <li>Record Detail</li> <li>Related List - Single</li> </ul> |                                                                                                    | No Guides on this page! | t<br>ory (0) 💌                                                             | Object<br>Lead<br>Template<br>Header, Subhea<br>Description   | der, Right Sidebar   |
| Get more on the AppExchange                                                                                                    |                                                                                                    |                         |                                                                            |                                                               |                      |

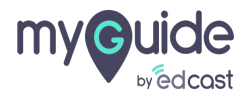

#### Click on "Activate"

Activate this page to make it visible to users

| 🛅 Lightning App Builder 📑 Pages 🗸                   |                                                                                                    |
|-----------------------------------------------------|----------------------------------------------------------------------------------------------------|
|                                                     | Desktop Shrink To View 🔻 C' Refresh                                                                                                    |
| Lightning Components                                | Page > MyGuide                                                                                                    |
| Search components Q. C <sup>4</sup>                 | tecuartName Class Date Ansart Cyperturity Danar<br>2/7/2019 Detection K. L                                                                                                    |
| Report Chart                                        | Cuelfication Page Saved Step at Compade Window Height                                                                                                    |
| Tabs Topics Trending Topics Visualforce             | Activity Chatter Activate this page to make it visible to your users. Activate the page now, or do it later using the Activation button in the App Builder toolbar.                                                                                                    |
| Wave Dashboard  Custom (0)                          | Current Rape     Current App       No Guides on this page!     Click on "Activate"       Don't show me this message again     Not Yet       Activate     Users                                                                                                    |
| No components available.                            | New Task Log a Call New Create a task Create a task |
| MyGuide     MyGuideForPageBuilder     MyGuideStatic | Refresh Expand Al     Stage History (1)       Next Steps     Mann Mays       No next steps. To get things moving, add a task or set up a meeting.     Stage: Qualification<br>Amount: \$0.00       Past Activities     Data task or set up a meeting.       No next stepts. To get things moving, add a task or set up a meeting.     Expected Reven       Data task or set up a meeting.     Expected Reven       Uncent within the part meeting and task or set up a meeting.     Expected Reven       Data task or set up a meeting.     Last Modified by Deschar Role                                                                                                    |
| Get more on the AppExchange                         | Long Moor Plant Archelling:         View All                                                                                                    |

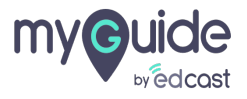

# Click on "Assign as Org Default"

To set this page as the org default to display it for all Lead records

| 🔚 Lightning App Builder 📑 Pages 🗸           | Lead Record Page                                                                                                    | × ← Back ? Help                 |  |  |  |
|---------------------------------------------|----------------------------------------------------------------------------------------------------|---------------------------------|--|--|--|
|                                             | Activation: Lead Record Page                                                                                                    | Save Activation                 |  |  |  |
| Lightning Components                        |                                                                                                    | e                               |  |  |  |
| Search components Q C                       | Custom record pages can be assigned at different levels:                                                                                                    | bel                             |  |  |  |
|                                             | <ul> <li>The org default record page displays for an object unless more specific assignments are made.</li> <li>F App default page assignment, if specified, overrides the org default.</li> </ul> | ead Record Page                 |  |  |  |
| <ul> <li>Rich Text</li> <li>Tabs</li> </ul> | App, record type, profile assignments override org and app defaults.      Learn more about Lightning name assignment                                                                               | veloper Name                    |  |  |  |
| # Topics                                    | Learn more about Lightning page assignment.                                                                                                    | ead_Record_Page                 |  |  |  |
| Trending Topics                             | ORG DEFAULT APP DEFAULT APP, RECORD TYPE, AND PROFILE                                                                                                    | е Туре                          |  |  |  |
| Visualforce     Wave Dashboard              | Set this page as the org default to display it for all Lead records, except when app default or app, record type, or profile-specific assignments are defined.                                     | ecord Page                      |  |  |  |
| -                                           | 🚯 In standard Salesforce console apps, some objects have a system app default record page. For those objects, if you assign a custom org                                                           | ect                             |  |  |  |
| ✓ Custom (0) No components available.       | default page, it doesn't display to users. To enable a custom org default page to show up in the console for those objects, assign a custom page as the app defa                                   | ad                              |  |  |  |
| V. Custom - Managed (3)                     | Assign as Org Default<br>To set this page as the org default to                                                                                                    | plate                           |  |  |  |
| MyGuide                                     | display it for all Lead records                                                                                                    | eader, subheader, kight sidebar |  |  |  |
| MyGuideForPageBuilder     MyGuideStatic     |                                                                                                    | cription                        |  |  |  |
| wyourdestate.                               | Close                                                                                                    |                                 |  |  |  |
| Get more on the AppExchange                 |                                                                                                    |                                 |  |  |  |
|                                             |                                                                                                    |                                 |  |  |  |

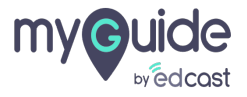

Select the form factors that you want your org default page to be available for

| 🧰 Lightning App Builder                       | 붵 Pages 🗸 |                                                                                  |                                   | ← Back | ? Help |
|-----------------------------------------------|-----------|----------------------------------------------------------------------------------|-----------------------------------|--------|--------|
|                                               | Ţ         | Desktop   Shrink To View   C Refresh                                             | Sav                               | e Acti |        |
| Lightning Components                          |           |                                                                                  | Page                              |        |        |
| Q Search components                           | C         | Assign form factor                                                               | bel                               |        |        |
|                                               |           | want your org default page to be<br>available for                                | ead Record Page                   |        |        |
| # Topics                                      |           | ©                                                                                | eveloper Name<br>ead Record Page1 |        |        |
| Trending Topics                               |           | Select the form factors that you want your org default page to be available for. | e Type                            |        |        |
| Visualforce                                   |           | Desktop     Phone                                                                | ecord Page                        |        |        |
| ✓ Custom (0)                                  |           | Desktop and phone                                                                | ect                               |        |        |
|                                               |           |                                                                                  | ead                               |        |        |
| MyGuide                                       |           | Cancel Back Net                                                                  | plate<br>eader, Subheader, Rij    | şht    | Change |
| MyGuideForCommunity     MyGuideForPageBuilder |           | No post activity rest messing and takes marines is done show up new.             | Description                       |        |        |
| f MyGuideStatic                               |           |                                                                                  |                                   |        |        |
| Get more on the AppExcha                      | inge      |                                                                                  |                                   |        |        |
|                                               |           |                                                                                  |                                   |        |        |
|                                               |           |                                                                                  |                                   |        |        |

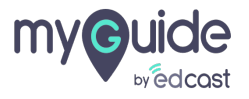

## Click on "Next"

| 🔚 Lightning App Builder 📑 Pages 🗸 |                                                                                  |                 |                           |            |
|-----------------------------------|----------------------------------------------------------------------------------|-----------------|---------------------------|------------|
|                                   | Desktop   Shrink To View   C' Refresh                                            |                 | Sav                       | Activation |
| Lightning Components              |                                                                                  |                 | Page                      |            |
| Q. Search components              | Assign form factor                                                               |                 | bel                       |            |
|                                   |                                                                                  |                 | ead Record Page           |            |
| Tabs # Topics                     |                                                                                  |                 | eveloper Name             |            |
| Trending Topics                   | Select the form factors that you want your org default page to be available for. |                 | ead_Record_Page1          |            |
| Visualforce                       | Desktop                                                                          |                 | e Type<br>ecord Page      |            |
| ✓ Custom (0)                      | Desktop and phone                                                                |                 |                           |            |
| No components available.          |                                                                                  | Click on "Next" |                           |            |
| ✓ Custom - Managed (4)            |                                                                                  | Ģ               |                           |            |
| MyGuide     MyGuideEorCommunity   | Cancel                                                                           | Back            | t 📄 eader, Subheader, Rig | ght Change |
| MyGuideForPageBuilder             | no past activity rest methods and stand marked as one show up nere.              |                 | Description               |            |
| ✓ MyGuideStatic                   |                                                                                  |                 |                           |            |
| Get more on the AppExchange       |                                                                                  |                 |                           |            |
|                                   |                                                                                  |                 |                           |            |
|                                   |                                                                                  |                 |                           |            |

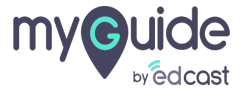

#### Click on "save"

| 🖬 Lightning App Builder                                     | 🖺 Pages 🗸 |                                                                                                    |                                  |
|-------------------------------------------------------------|-----------|----------------------------------------------------------------------------------------------------|----------------------------------|
| 500 200                                                     | Ę         | Desktop Shrink To View 🔻 C' Refresh                                                                                                    | Save Activation                  |
| Lightning Components                                        |           | Man + Follow New Case New Note Submit for Approval +                                                                                                    | Page                             |
| керот спат                                                  |           | Set as Org Default: Lead Record Page                                                                                                    | ead Record Page                  |
| <ul> <li>Rich Text</li> <li>Tabs</li> <li>Topics</li> </ul> |           | Set this page as the org default to display it for all Lead records, except when app default or app, record type, or profile-specific assignments are defined. | veloper Name<br>ead_Record_Page  |
| Trending Topics                                             |           | Review Assignments (1)                                                                                                    | e Type                           |
| Wave Dashboard                                              |           | System Default     -     Lead Record Page     Deeksha Khaira Feb 1, 2019                                                                                       | ect                              |
| ✓ Custom (0) No components available.                       |           | Cancel Click on "save"                                                                                                    | ead plate                        |
| ✓ Custom - Managed (3) MyGuide                              |           | No past activity Past meetings and tasks marked as done show up here.                                                                                          | Header, Subheader, Right Sidebar |
| MyGuideForPageBuilder                                       |           |                                                                                                    |                                  |
| Get more on the AppExch                                     | ange      |                                                                                                    |                                  |
|                                                             |           |                                                                                                    |                                  |

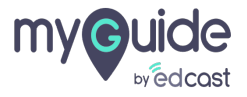

Now go back to any "Lead" page of that App to see MyGuide custom page

| All ♥ (<br>All ♥ (<br>Sales Home Opportunities ∨ Leads ∨ Tasks ∨ Files ∨<br>All ♥ ( | Q Search Salesforce<br>• Accounts ♀ Contacts ♀ Campaigns ♀ Dashboards ♀<br>• /////////////////////////////////// | Reports V Chatter Groups V Calendar V More V     |  |  |  |  |
|-------------------------------------------------------------------------------------|----------------------------------------------------------------------------------------------------|--------------------------------------------------|--|--|--|--|
| Khaira                                                                              |                                                                                                    | + Follow New Case New Note Submit for Approval   |  |  |  |  |
| Title Company Phone (2) ▼ Email<br>EdCast                                           |                                                                                                    |                                                  |  |  |  |  |
| Open - Not Contacted Working - Contacted                                            | Closed - Not Converted                                                                                           | Converted Vark Status as Complete                |  |  |  |  |
| Activity Chatter Details News                                                       | of that App to see MyGuide<br>custom page                                                                        | • We found no potential duplicates of this lead. |  |  |  |  |
| New Task Log a Call New Event Email                                                 | ©                                                                                                    | Search Guides Search                             |  |  |  |  |
| Create a task                                                                       | Current Page Current App                                                                                         |                                                  |  |  |  |  |
|                                                                                     | No Guides on this page!                                                                                          |                                                  |  |  |  |  |
| Next Steps                                                                          | Campaign History (0)                                                                                             |                                                  |  |  |  |  |
| No next steps. To get things moving, add a                                          |                                                                                                    |                                                  |  |  |  |  |
| Past Activities                                                                     |                                                                                                    |                                                  |  |  |  |  |
| - myonice                                                                           |                                                                                                    |                                                  |  |  |  |  |

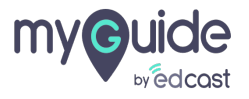

# **Thank You!**

myguide.org

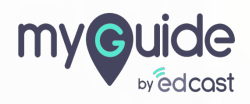